# Онлайн регистрация за кандидат-студенти

E-кандидат-студент https://cstudent.nbu.bg/

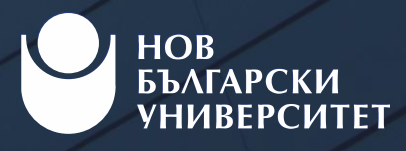

### Е-кандидат-студент?

- Е-кандидат-студент (<u>https://cstudent.nbu.bg/</u>) е платформата за кандидат-студенти на НБУ. В нея мога да се регистрирам онлайн, като попълня необходимите данни в поле "Нова регистрация".
- С генерирания от системата кандидатстудентски номер и парола ЕГН мога да се регистрирам за предстоящи дати за явяване на Тест по общообразователна подготовка (ТОП), да проверявам резултатите от изпитите, на които се явявам, да записвам програми за участие в класиране и специализирани изпити.
- Е-кандидат-студент е платформата, която ще използвам по време на целия процес на кандидатстване до записването ми в програмата, в която съм класиран.
- Достъпът до системата се осъществява с моя кандидатстудентски номер К ..... и парола моето ЕГН.

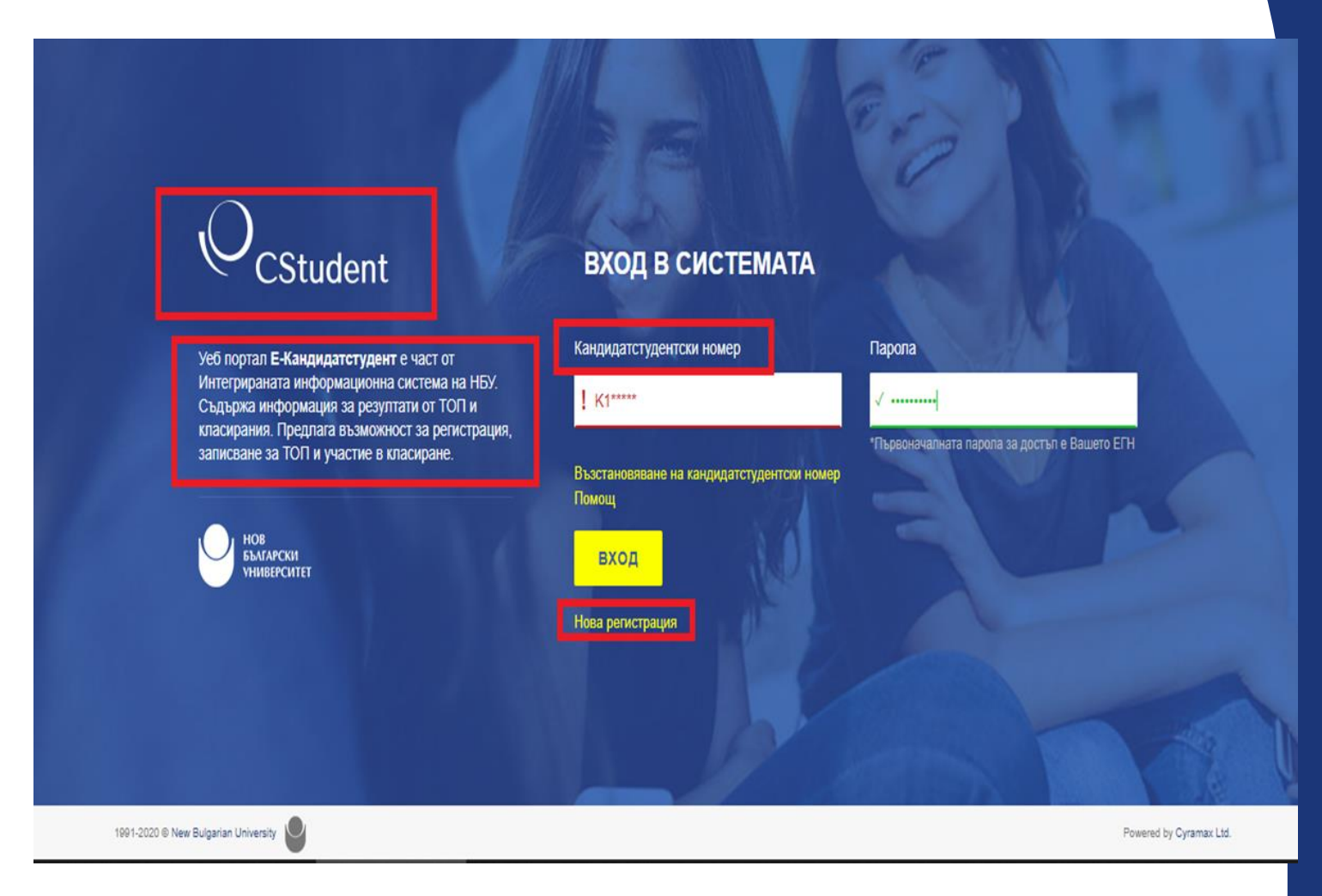

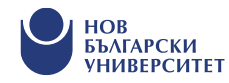

### Кандидатстудентският ми номер – Z или K?

- При първоначална регистрация в кандидатстудентската система автоматично се генерира временен кандидатстудентски номер за достъп, който започва с латинската буква Z.
- След обработване на заявката от НБУ, при повторно влизане, системата не приема Zномера и в червено поле се изписва нов Кномер, който се използва за достъп през целия процес на кандидатстване.

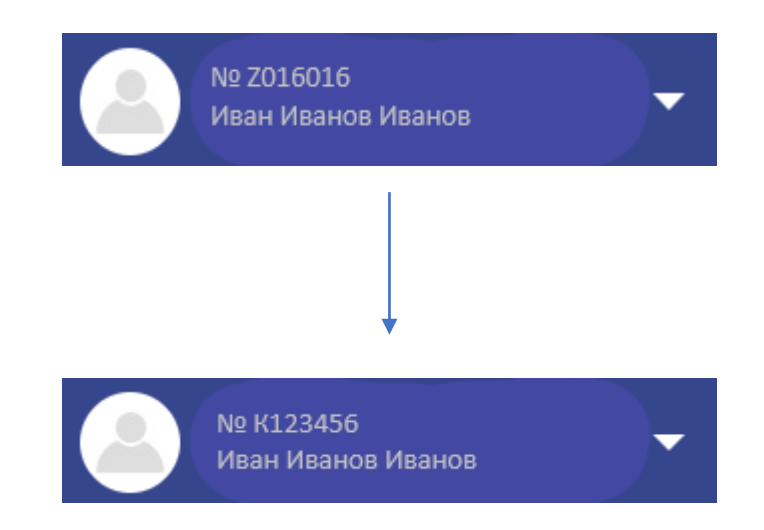

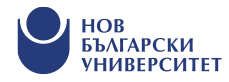

#### Как да се регистрирам за явяване на ТОП?

- Посещавам меню "Регистрация за ТОП и програми";
- Избирам подменю "Записване";
- Избирам дата за явяване на ТОП;
- Потвърждавам заявката.

#### ПОТВЪРДИ ЗАЯВКАТА

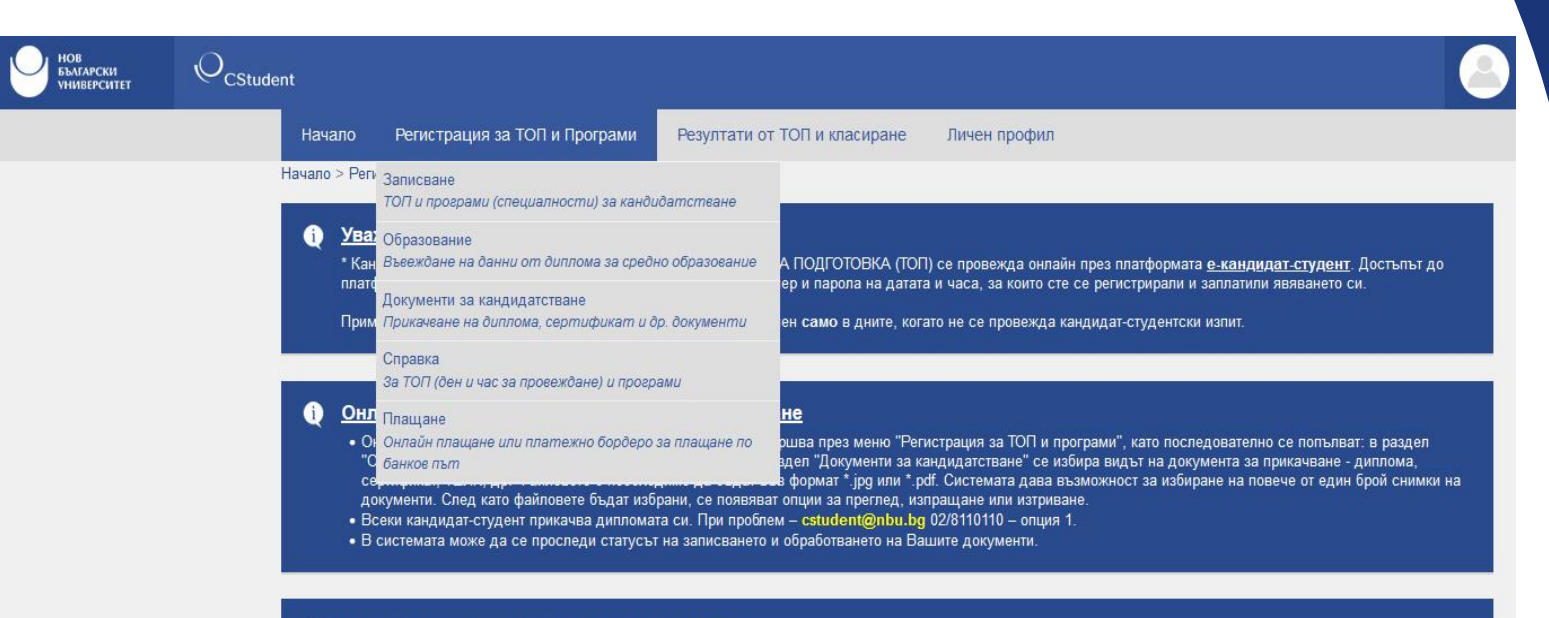

#### Дати за записване и за провеждане на ТОП

\* В рамките на една изпитна сесия кандидат-студентите имат възможност да записват само една от посочените дати.

#### РЕГИСТРАЦИЯ ЗА ТОП И ПРОГРАМИ

| Изпитна сесия              | Крайна дата за плащане | Цена на изпит | Място на провеждане | Дата на изпита |
|----------------------------|------------------------|---------------|---------------------|----------------|
| 6                          | 8.11.2023 r.           | 40,00 лв      | -                   | 09.11.2023     |
| 6                          | 9.11.2023 r.           | 40,00 лв      | 2                   | 010.11.2023    |
| 7                          | 15.11.2023 r.          | 40,00 лв      | -                   | 016.11.2023    |
| 7                          | 16.11.2023 r.          | 40,00 лв      | 5                   | 017.11.2023    |
| 8                          | 22.11.2023 r.          | 40,00 лв      |                     | 23.11.2023     |
| Parameter by Commerce I to |                        |               |                     |                |

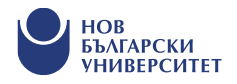

### Как да запиша програми за участие в класиране?

Кое класиране да избера?

- Ако съм завършил в предходна година и вече имам диплома за завършено средно образование, мога да участвам във всички класирания - през месец Май, Юли, Август.
- Ако предстои да завърша през настоящата година и да получа дипломата си, ще избера класирания през месец Юли или Август.

#### Как да избера програма?

- От падащото меню "Регистрация за ТОП и програми", избирам класиране и програмите, в които бих искал да се обучавам, като на първо място поставям тази, в която най-силно желая да се обучавам;
- Мога да избера до 7 програми, подредени по степен на желание.

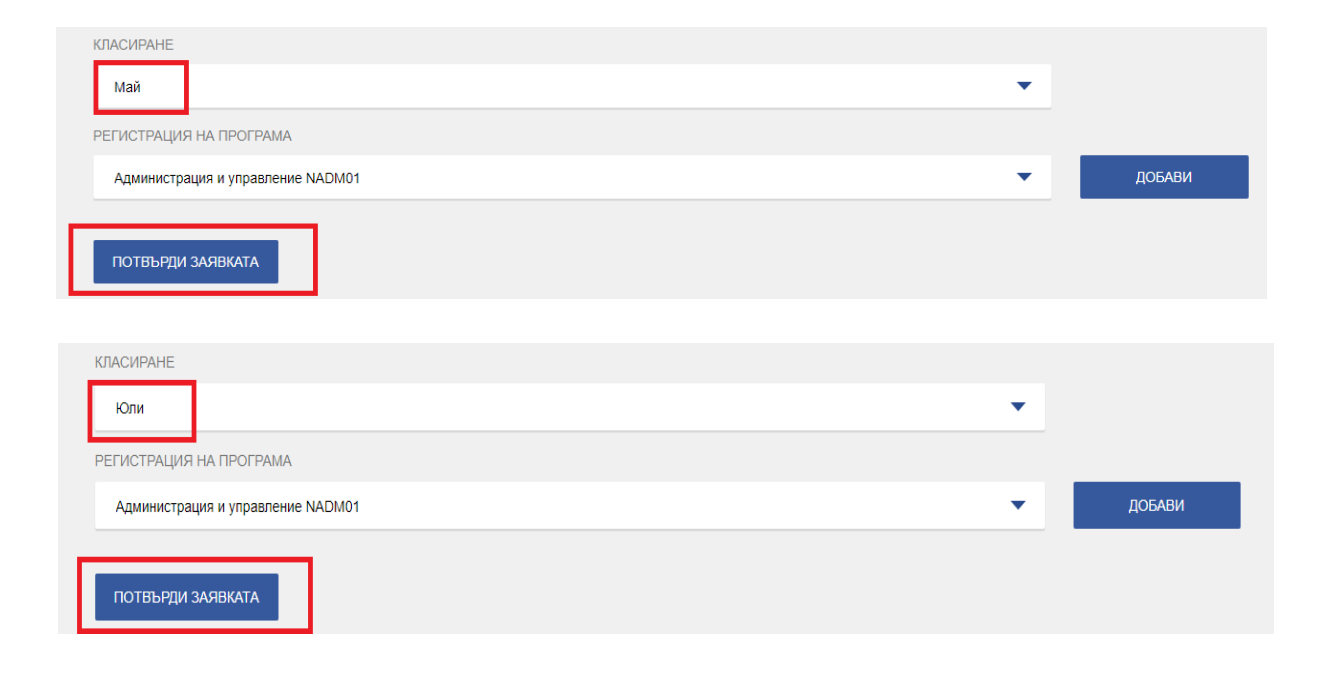

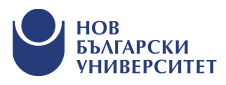

### Как да запиша специализиран изпит към програма?

- Част от програмите в НБУ изискват и явяване на специализиран изпит за представяне на практически умения или ниво на владеене на чужд език.
- Програмите със специализиран изпит са публикувани тук: <u>https://www.nbu.bg/bg/kandidat-studenti/priem-</u> <u>sled-sredno-obrazovanie/top-i-specializirani-</u> <u>izpiti</u>
- Ако искам да се обучавам в програма с чужд език, мога да избера дали да се явя на специализиран изпит по чужд език на място в университета или да представя международно признат сертификат с ниво минимум B2.
- Специализиран изпит записвам от меню "Регистрации за ТОП и програми" - подменю "Записване" при самотозаписване на програмата.

| Havano         Perscriptaupa sa TORI in Програми         Pezyntrativ or TORI is knacupale         Личен профил           Havano         Perscriptaupa sa TORI in Програми > Criptaxe           Child In Provinciani, Personani > Criptaxe           Orbit In Provinciani, Personani > Criptaxe           Personani Personani > Criptaxe           Personani Personani > Criptaxe           Cripta Reverse Personani Personani Perso                                                                                                    | CStudent |                                                                                                    |                                                 |                                                                   |                                                                                                    |                                            |                                                                  |                                                                                         |
|----------------------------------------------------------------------------------------------------|----------|----------------------------------------------------------------------------------------------------|-------------------------------------------------|-------------------------------------------------------------------|----------------------------------------------------------------------------------------------------|--------------------------------------------|------------------------------------------------------------------|-----------------------------------------------------------------------------------------|
| NARRAW > PRINCIPARUM S AT ON IN INDORTRUM.<br>PECIDA IA INPORTRUM.<br>DECADAM INPORTRUM.<br>DECADAM INFORMATION INFORMATION INFO                                                                                                    |          | Начало Регистрация за ТОП и Про                                                                                                    | грами Резулта                                   | ти от ТОП и кл                                                    | асиране Личе                                                                                                    | ен профил                                  |                                                                  |                                                                                         |
| CKDINI INPURITEIN,<br>TRECTAR DA TREOREPATE PESYNTATUTE CU O'T INPOBELEBURG TON, MORR, O'TERLETE MUNYTA 3A KPATKA ANKETA, C KORTO UCKAME DA PASEPEM NOBENE 3A<br>CHIPABKA 3A KANDJUGT-CTYDENTU<br>1004035 Decimals<br>K00055 Decimals Bacinesa Ukanosa<br>E-mail appo:<br>O'ganosame: Manchap<br>Chegen yonex of D3M (pupmaker spencerise knackpame: 0,00<br>Bancease:<br>1. Tect no ofuqoofpasoarenena nogrorowa (TON)<br>Taxes: 40,00 ns<br>1. MSNARCOSApontertypa - Kinu I<br>1. Orequantarpane instrum<br>1. MSNARCOSApontertypa - Kinu I<br>1. MSNARCOSApontertypa - Kinu I<br>1. MSNARCOSApontertypa - Kinu I<br>1. Orequantarpane instrum<br>1. MSNARCOSApontertypa - Kinu I<br>1. MSNARCOSApontertypa - Kinu I                                                                                                    |          | Начало > Регистрация за ТОП и Програми > Сп                                                                                                    | равка                                           |                                                                   |                                                                                                    |                                            |                                                                  |                                                                                         |
| CIPABKA 3.4 KAHQIMQAT-CTYQEHTI<br>DO2425 rogum<br>M05058 Bocumas Bounesa Unesosa<br>E-maia appe:<br>Dozem waranczapi<br>Dozem waranczapi<br>Degen yonex or D344 (pspwaews spenocrise и ялиги) за участие в иласиране: 0,00<br>Jaturcaws<br><u>Jaturcaws</u><br><u>Jaturcaws</u><br><u>1. Tecr no ościjoó pasosarenna nogrorowsa (TO/T)<br/>Paspegenewe sa sensale na TO/T:<br/><u>1. MSNARCOMparterstypa - Crist 4<br/>1. MSNARCOMparterstypa - Crist 4<br/>1. MSNARCOMparterstypa - Crist 4<br/>1. MSNARCOMparterstypa - Crist 4<br/>1. MSNARCOMparterstypa - Crist 4<br/>1. Oceruta-Apporterstypa<br/>- Oral I - Aporterstypa<br/>- Oral I - Aporterstypa<br/>- Oral I - Oral I - Oral I - Oral I - Oral I - Oral I - Oral I - Oral I - Oral I - Oral I - Oral I - Oral I - Oral I - Oral I - Oral I - Oral I -</u></u> |          | СКЪЛИ ПРИЯТЕЛИ,<br>ПРЕДИ ДА ПРОВЕРИТЕ РЕЗУЛТАТИТ<br>ОЧАКВАНИЯТА ВИ КЪМ НОВ БЪЛГАТ                                                                                                    | Е СИ ОТ ПРОВЕДЕНИ<br>РСКИ УНИВЕРСИТЕТ.          | 19 ТОП, <b>МОЛЯ</b> ,                                             | ОТДЕЛЕТЕ МИНУТА                                                                                                    | . ЗА КРАТКА АНКЕТА,                        | С КОЯТО ИСКАМЕ ДА РАЗБЕ                                          | PEM NOBEYE 3A                                                                           |
| Затиказника         I. Tecr no oбщообразователика подготовка (TOR)       Такса: 40,00 лв         Pasnpegnenes za selisase kas TOR:       3али:       40,00 лв         1. Програми       Такса: 40,00 лв       1         II. Програми       Такса: 40,00 лв       1         1. MSNARC03Apumetrypa - IOne I       Takca: 40,00 лв       1         III. Cneциализирани излити       Такса: 40,00 лв       1         1. JOINI - I. Apontexrypa       40,00 лв       1         Ppag: Codpuer       Дата:       Час:       Сграда:       Зала:         1. JOINI - Apontexrypa       40,00 лв       1       0       1         1. Oriel - Apontexrypa       40,00 лв       1       0       1       1       1       1       1       1       1       1       1       1       1       1       1       1       1       1       1       1       1       1       1       1       1       1       1       1       1       1       1       1       1       1       1       1       1       1       1       1       1       1       1       1       1       1       1       1       1       1       1                                                                                                    |          |                                                                                                    | Среден услех от Д                               | СПРАВКА ЗА<br>20<br>К030558 Весо<br>Е<br>Образ<br>3И (държаени зр | а кандидат-студе)<br>124/25 година<br>елина Василева Иван<br>- mail адрес:<br>ование: магистър<br>репостни изпити) за у | <b>нти</b><br>нова<br>участие в класиране: | 1.00                                                             |                                                                                         |
| I. Tecr no oбщообразователна подготовка (TOR)         Такез: 40,00 л           Pasnpegenenne за явлане на TOR                                                                                                    |          |                                                                                                    |                                                 |                                                                   | Записани:                                                                                                    |                                            |                                                                  |                                                                                         |
| 1. Град Плат. 11.0.1.2024       Час:       Сграда:       Зала::       40.00 лв         1. Програни       Такса:       0.00 л         1. Програни       Такса:       0.00 л         1. Програни       Такса:       40.00 лв         1. Програни       Такса:       40.00 лв         1. Програни       Такса:       40.00 лв         1. Поли I - Ариотектура       40.00 лв       -         - Юли I - Ариотектура       40.00 лв       -         - Юли I - Ариотектура       40.00 лв       -         - Юли I - Ариотектура       -       -         - Юли I - Ариотектура       -       -         - Юли I - Ариотектура       -       -         - Обща сума:       -       -         - Обща сума:       -       -         - Обща сума:       -       -         - Обща сума:       -       -         - Обща сума:       -       -       -         - Обща сума:       -       -       -         - Обща сума:       -       -       -         - Обща сума:       -       -       -         - Обща сума:       -       -       -         - Обща сума:       -                                                                                                    |          |                                                                                                    |                                                 |                                                                   |                                                                                                    |                                            |                                                                  |                                                                                         |
| II. Програми Такса: 6,06 л<br>1. MSNAROSApsonerstrypa - Юли I<br>III. Слециализирани излити 40,00 лв<br>- Юли I - Архитектура<br>- Юли I - Архитектура<br>- Юли I - Архитектура<br>- Град: София Дата: Час: Сграда: Запа:<br>Обща сума: 80,00 л<br>- Услоена сума: 0,00 л<br>- Услоена сума: 0,00 л<br>- Осума за плащание: 80,00 л                                                                                                    |          | <ol> <li>Тест по общообразователна подготовка</li> <li>Отополновина за селезна на ТОО.</li> </ol>                                                                                                    | (TOT)                                           |                                                                   |                                                                                                    |                                            |                                                                  | Такса: 40,00 лв                                                                         |
| 1. MSNAR003Appartertypa - Kona I         Такса: 40,00 л           III. Сенциализирание излити         Такса: 40,00 л           1. Юпи I - Арритектура         40,00 лв           - Юпи I - Арритектура         -           - Юпи I - Арритектура         -           - Обща         Дата:         Час:           Страда:         Зала:         -           Обща сума:         0,00 л           Устоена сума:         0,00 л           Сума остатыс:         0,00 л           Сума за плащание:         80,00 л                                                                                                    |          | <ol> <li>Тест по общообразователна подготовка<br/>Разпределение за явяване на ТОП:</li> <li>Град: - Дата: 11.01.2024</li> </ol>                                                                                                    | (топ)<br>Час:                                   | Сградах                                                           | 3ana:                                                                                                    | 40,00 ns                                   |                                                                  | Такса: 40,00 лв                                                                         |
| III. Сояцияливирами налити такез: 40,00 л<br>1. Коли I - Аролгектура<br>- Коли I - Аролгектура<br>Град: София Дата: Час: Сграда: Зала:<br>София сума: 60,00 л<br>- Усвоеня сума: 60,00 л<br>- Усвоеня сума: 0,00 л<br>- Сума за плащане: 60,00 л                                                                                                    |          | I. Тест по общообразователна подготовка<br>Разпределение за явяване на ТОП<br>1. Град. – Дата: 11.01.2024<br>II. Програми                                                                                                    | (TOT)<br>Sac                                    | Сграда:                                                           | 3ana:                                                                                                    | 40,00 ns                                   |                                                                  | Такса: 40,00 лв<br>Такса: 0,00 лв                                                       |
| - Юли 1 - Архитектура<br>- Град: София Дата: Час: Сграда: Запа:<br>Обща сума: \$0,00 л<br>Обща сума: \$0,00 л<br>Обща сума: \$0,00 л<br>Обща сума: \$0,00 л<br>Сума за плащане: \$0,00 л                                                                                                    |          | Пест по общообразователна подготовка     Разпределение за явяване на ТОП:     Град Дата: 11.01.2024     П.Програми     М.МакАС03Архитектура - Юли I                                                                                                    | (TOR)<br>Kac:                                   | Сграда:                                                           | 3ana:                                                                                                    | 40,00 ns                                   |                                                                  | Такса: 40,00 лв<br>Такса: 0,00 лв                                                       |
| Град. София Дата: Час: Сграда: Запа:<br>Обща сума: 80,00 п<br>Усвоена сума: 0,00 п<br>Сума за плащане: 80,00 п                                                                                                    |          | I. Тест по общообразователна подготовка     Pasпределение за явяване на ТОП:     I. Грод. – Дата: 11.01.2024     II. Програми     M. Макласоздржитектура - Юпи I     II. Специализирани излити     I. Котац Алогитектора                                                                          | (TON)<br>Hac                                    | Сграда:                                                           | 3ana:                                                                                                    | 40,00 ns                                   |                                                                  | Такса: 40,00 лв<br>Такса: 0,00 лв<br>Такса: 40,00 лв                                    |
| Обща сума: 80,00 л<br>Устоена сума: 0,00 л<br>Сума остатъс 0,00 л<br>Сума за плащане: 80,00 л                                                                                                    |          | Пест по общообразователна подготовка     Разпределение за явяване на ТОП.     Град Дата: 11.01.2024     П.Порограми     М.КУААКСОЗАрхитектура - КОпи I     П. Специализирани излити     П. Копи I - Архитектура     - КОпи I - Архитектура                                                        | (TON)<br>Nac:                                   | Сграда:                                                           | 3ana:                                                                                                    | 40,00 ns<br>40,00 ns                       |                                                                  | Такса: 40,00 ля<br>Такса: 0,00 ля<br>Такса: 40,00 ля                                    |
| Усвоена сума: 0,00 л<br>Сума остаты: 0,00 л<br>Сума за плащане: 80,00 л                                                                                                    |          | Пест по общообразователна подготовка     Разпределение за явлеане на ТОП.     Град Дата: 11.01.2024     Порограми     М.КУААРСОЗАрхитектура - Юли I     П. Слециализирани излити     П. Оли I - Архитектура     - Копи I - Архитектура     - Копи I - Архитектура     Град. София     Дата:       | (TOR)<br>Hac:<br>Hac: Crpa                      | Сграда:<br>да:                                                    | 3ana<br>3ana:                                                                                                    | 40,00 ns<br>40,00 ns                       |                                                                  | Такса: 40,00 лв<br>Такса: 0,00 лв<br>Такса: 40,00 лв                                    |
| Сума за плащане: 80,00 л<br>Сума за плащане: 80,00 л                                                                                                    |          | I. Тест по общообразователна подготовка     Рапределение за вявлане на ТОП     I. Прод Дата: 11.01.2024     II. Програми     MSNARC03Apostrectypa - Копи I     III. Сопециализирани измити     I. Копи I - Ароитектура     - Копи I - Ароитектура     Град. София     Дата:                       | (TOR)<br>Час:<br>Час: Сгра                      | Сграда:                                                           | 3ana:<br>3ana:                                                                                                    | 40,00 ns<br>40,00 ns                       | Обща сума:                                                       | Такса: 40,00 лв<br>Такса: 0,00 лв<br>Такса: 40,00 лв<br>80,00 ле                        |
| Сума за плащане: 80,00 л                                                                                                    |          | I. Тест по общообразователна подготовка     Разпределение за являане на ТОП:                                                                                                    | (топ)<br>Час:<br>Час: Сгра                      | Сградах<br>дах                                                    | 3ana:<br>3ana:                                                                                                    | 40,00 ns<br>40,00 ns                       | Обща сума:<br>Усвоена сума:                                      | Такса: 40,00 лв<br>Такса: 0,00 лв<br>Такса: 40,00 лв<br>80,00 лв<br>0,00 лв             |
|                                                                                                    |          | І. Тест по общообразователна подготовка     Разпределение за явяване на ТОП:     1. Град Дата: 11.01.2024     II. Програми     1. МЗКАЛКОЗАрхитектура - Юли I     III. Специализирани излити     1. Юли I - Архитектура     - Юли I - Архитектура     - Юли I - Архитектура     Град: София Дата: | (100)<br>Nac:<br>Nac: Crpa                      | Сградах<br>дах                                                    | 3ana:<br>3ana:                                                                                                    | 40,00 ns<br>40,00 ns                       | Обща сума:<br>Услоена сума:<br>Сума остатък                      | Такса: 40,00 ля<br>Такса: 0,00 ля<br>Такса: 40,00 ля<br>30,00 ля<br>0,00 ля<br>0,00 ля  |
|                                                                                                    |          | І. Тест по общообразователна подготовка     Разпределение за явяване на ТОП:     1. Град Дата: 11.01.2024     II. Програми     1. МЯНАЯСОЗАрхитектура - Юли I     III. Специализирани излити     1. Юли I - Архитектура     - Юли I - Архитектура     Град: София Дата:                           | (топ)<br>час:<br>час: Сгра                      | Crpaga:                                                           | 3anx<br>3anx                                                                                                    | 40,00 ns<br>40,00 ns                       | Обща сума:<br>Услоена сума:<br>Сума остатъс<br>Сума за плащане:  | Такса: 40,00 ля<br>Такса: 0,00 ля<br>Такса: 40,00 ля<br>80,00 ля<br>0,00 ля<br>80,00 ля |
|                                                                                                    |          | I. Тест по общообразователна подготовка     Рапределение за повлане на ТОП     Град Дата: 11.01.2024     II. Програми     M. МЗКАЯСОЗАризтектура - Копи I     III. Специализирани изилити     I. Копи I - Аризтектура     - Копи I - Аризтектура     Град. Софин     Дата:                        | ( <b>100</b> )<br><u>Vac</u><br><u>Vac</u> Crpa | Страда:                                                           | 3ana:                                                                                                    | 40,00 ns                                   | Обща сума:<br>Усвоена сума:<br>Сума астатък:<br>Сума за плащаме: | Taxca: 40,00 m<br>Taxca: 0,00 m<br>Taxca: 40,00 m<br>80,00 m<br>80,00 m<br>80,00 m      |
|                                                                                                    |          | I. Тест по общообразователна подготовка     Рапределение за воязане на ТОТ:     I. Трод Дата: 11 01 2024     II. Програми     I. МЗХЧАRСОЗАдоятектура - Клин I     III. Специлинирани налити     I. Клин I - Ароптектура     - Клин I - Ароптектура     Град: София     Дата:                     | (100)<br>4ac:<br>4ac: Crpa                      | Сграда:<br>да:                                                    | 3ana:                                                                                                    | 40,00 ns                                   | Обща сума:<br>Услоена сума:<br>Сума остатъс<br>Сума за плащане:  | Taxca: 40,00 ns<br>Taxca: 0,00 ns<br>Taxca: 40,00 ns<br>50,00 ns<br>0,00 ns<br>80,00 ns |
|                                                                                                    |          | I. Тест по общообразователна подготовка     Разпределение за являане на ТОГГ     1. Град. – Дата: 11 01 2024     II. Програми     I. МУКАЯСОЗАризтектура - Юги I     II. Специализирани излити     1. Юпи I - Аризтектура     - Юпи I - Аризтектура     Град. София     Дата:                     | (100)<br>4ac:<br>4ac:<br>Crpa                   | Сграда:                                                           | 3ana:<br>3ana:                                                                                                    | 40,00 ns                                   | Обща сума:<br>Усвоена сума:<br>Сума сстатьк:<br>Сума за плащане: | Taxca: 40,00 m<br>Taxca: 0,00 m<br>Taxca: 40,00 m<br>0,00 m<br>0,00 m<br>80,00 m        |

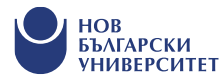

### Как да въведа информацията от дипломата си за средно образование?

Онлайн подаването на документи за кандидатстване се извършва през меню "Регистрация за ТОП и програми", като първо се попълва в:

• раздел "Образование" - изискваната информация от дипломата;

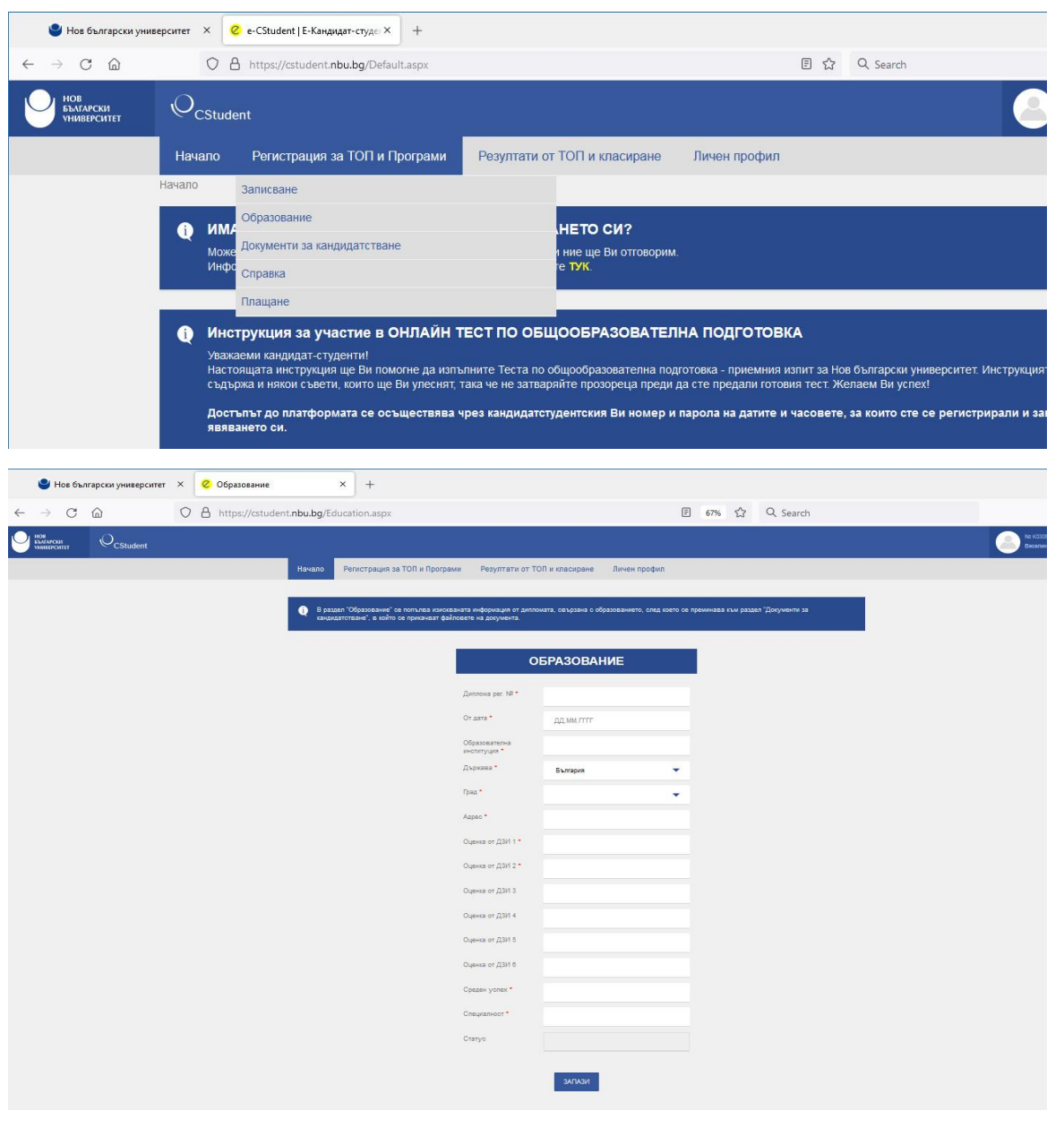

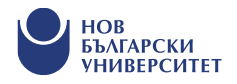

#### Как да прикача документ – диплома, сертификат, ТЕЛК и др.?

- В раздел "Документи за кандидатстване" се избира видът на документа за прикачване диплома, сертификат, ТЕЛК, др.
- Файловете е необходимо да бъдат във формат \*.jpg. Системата дава възможност за избиране на повече от един брой снимки на документи.
- След като файловете бъдат избрани, се появяват опции за преглед и изпращане.
- Всеки кандидат-студент прикачва дипломата си, за да участва в класирането.
- В системата може да се проследи статусът на записването и обработването на Вашите документи.

|     | 🕑 Нов бъл                | гарски университет | × | 🧭 Документи за кандидатстване × 🛛 +                                                                                                    |                                                |                     |          |                          |
|-----|--------------------------|--------------------|---|----------------------------------------------------------------------------------------------------|------------------------------------------------|---------------------|----------|--------------------------|
| ← - | > C                      | <u></u>            | 0 | https://cstudent. <b>nbu.bg</b> /UploadDoc.aspx                                                                                                    | Ξ                                              | 67%                 | ជ        | Q Search                 |
|     | в<br>Гарски<br>Іверситет |                    |   |                                                                                                    |                                                |                     |          |                          |
|     |                          |                    |   | Начало Регистрация за ТОП и Програми Резултати от ТОП и класиране Личен г                                                                                                    | н профил                                       |                     |          |                          |
|     |                          |                    |   |                                                                                                    |                                                | 11 W                |          |                          |
|     |                          |                    |   | <ul> <li>с раздел доку чести за закраднотсявет се помре екра на докумена за приметавате дилизма, с<br/>уда Системата дава възмовота за иборане на повече от екри брой сними на документи. След<br/>изпращане или изтриване. В системата кожа да се проследи статусът на записването и обработва<br/>• Всеки какуради-студент примеза дилложата си.</li> </ul> | ед като файловете бъд<br>ването на Вашите доку | ат избран<br>менти. | и, се по | ивяват опции за преглед, |
|     |                          |                    |   | <ul> <li>При проблем – cstudent@nbu.bg) 02/8110110 – опция 1.</li> </ul>                                                                                                    |                                                |                     |          |                          |
|     |                          |                    |   | Документи за кандидатстване                                                                                                    |                                                |                     |          | 1                        |
|     |                          |                    |   | Вид документ                                                                                                    |                                                |                     |          |                          |
|     |                          |                    |   | Диплома                                                                                                    |                                                |                     |          | •                        |
|     |                          |                    |   | Диплома                                                                                                    |                                                |                     |          |                          |
|     |                          |                    |   | ТЕЛК                                                                                                    |                                                |                     |          |                          |
|     |                          |                    |   | Предокументи                                                                                                    |                                                |                     |          |                          |
|     |                          |                    |   |                                                                                                    |                                                |                     |          |                          |

| .bg/UploadDoc.a                                                                                                    | ispx                                                                                                    |                                                                                                    | Ē                                                                                                    | ] 67% ☆                                                                     | Q Search                                                   |
|----------------------------------------------------------------------------------------------------|----------------------------------------------------------------------------------------------------|----------------------------------------------------------------------------------------------------|----------------------------------------------------------------------------------------------------|-----------------------------------------------------------------------------|------------------------------------------------------------|
| ало Регистрац                                                                                                    | ия за ТОП и Програми                                                                                         | Резултати от ТОП и класиране                                                                                        | Личен профил                                                                                                 |                                                                             |                                                            |
| <ul> <li>В раздел "Докуме<br/>*.jpg. Системата ;</li> </ul>                                                                       | нти за кандидатстване" се изб<br>зава възможност за избиране і                                               | ира видът на документа за прикачване<br>на повече от един брой снимки на доку<br>се просреди статист на записвачето | <ul> <li>диплома, сертификат, ТЕЛК<br/>менти. След като файловете<br/>и обработването на Вашите и</li> </ul> | <ol> <li>др. Файловете е н<br/>бъдат избрани, се п<br/>покументи</li> </ol> | еобходимо да бъдат във формат<br>оявяват опции за преглед, |
| изпращане или из<br>• Всеки кандидат-с:<br>• При проблем – се                                                                     | приване, в системата коже да<br>гудент прикачва дипломата си<br>tudent@nbu.bg] 02/8110110 – о                | с.<br>пция 1.                                                                                                    |                                                                                                    |                                                                             |                                                            |
| изпращане или из<br>• Всеки кандидат-с<br>• При проблем – сз<br>кументи за кан<br>кумент                                          | призане в оснотемала може ак<br>тудент приказа дипломата он<br>tudent@nbu.bg] 02/8110110 – о<br>ндидатстване | nyen 1.                                                                                                    |                                                                                                    |                                                                             |                                                            |
| изпращане или из<br>Воеки кандидат-<br>• При проблем – са<br>кументи за кан<br>сумент<br>этификат<br>ИЗБЕРИ ФАЙЛОВ                | призане: В системата коже µа<br>tudent@nbu.bg] 02/8110110 – о<br>1ДИДАТСТВАНЕ                                | nyen 1.                                                                                                    |                                                                                                    |                                                                             | •                                                          |
| изпрацане или из<br>Всеих кандидат-о<br>При проблем – оз<br>Сументи за кан<br>сумент<br>отификат<br>ИЗБЕРИ ФАЙЛОВ<br>Вид документ | рлыане, в околемала може да<br>tudent@nbu.bg] 02/8110110 – о<br><b>+ДИДАТСТВАНЕ</b><br>Е                     | пция 1.<br>Статус                                                                                                   | Преглед                                                                                                    | Изпрат                                                                      | ен Изтриване                                               |

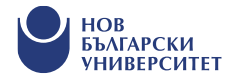

### Къде да проверя дата и час за явяване на ТОП?

нов БЪАГ

- Посещавам меню "Регистрация за ТОП и програми";
- Избирам подменю "Справка".

|                                                    | s://cstudent. <b>nbu.bg</b> /Reports/ReportDoc.aspx?Q=Appeara                                                                                                    | nceTest E 菜 90% 公 Q Search                                                                                                    |
|----------------------------------------------------|----------------------------------------------------------------------------------------------------|----------------------------------------------------------------------------------------------------|
| еситет CStudent<br>Начало                          | Регистрация за ТОП и Програми Резултати                                                                                                    | от ТОП и класиране Личен профил                                                                                                    |
| Havano > Pr<br>C ck<br>np<br>no                    | <ul> <li>Записване<br/>ТОП и проерами (специалности) за кандидатстване<br/>Образование</li> <li>Образование</li> <li>Образование</li> <li>Документи за кандидатстване<br/>Приижаене на диплома, сертификат и др. документи<br/>Справка<br/>За ТОП (ден и час за проевхдане) и проврами</li> <li>Ппащане<br/>Онлайн плащане или платежно бордеро за плащане по<br/>банкое път</li> </ul> | оп, моля, отделете минута за кратка анкета, с която искаме да разберем<br>рситет.<br>Равка за кандидатстуденти<br>2024/25 година<br>Уо558 Веселина Василева Иванова<br>Е-тай адрес:<br>Образование: манстър<br>- учержавни зелостни калити) за участие в класиране: 0,00<br>Залисани: |
| І. Іест п<br>Няма<br>ІІ. Прогр<br>Няма<br>ІІ. Спец | о общообразователна подготовка (1011)<br>ами<br>иализирани излити                                                                                                    | Такса: 0,00 лв<br>Такса: 0,00 лв<br>Такса: 0,00 лв                                                                                                    |
| 17/11/8                                            |                                                                                                    | Обща сума:: 0,00 ле<br>Усвоена сума:: 0,00 ле<br>Сума остатък: 0,00 ле                                                                                                    |
| Q Ko<br>Pe<br>He                                   | нсултации: Централно фоайе, корпус 1<br>гистрация: Студентски център, ценгрално фоайе, корпус<br>обходими доументи:<br>• карта за записване (получава се на място);<br>• пер снимко:                                                                                                    | Сума за плащане: 0,00 лв                                                                                                    |

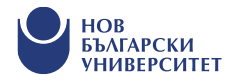

• В меню "Справка" откривам датата и часа, на които трябва да се явя на ТОП.

- Важно е да спазвам разпределението си за явяване, защото няма как да бъде отразен резултат от изпит, за който не съм записан предварително.
- В справката откривам и записаните от мен програми, специализирани изпити, както и за кое класиране съм се записал, също и таксите за плащане.

| ۵         | ( | D A https://       | /cstudent. <b>nbu.bg</b> /Registration_TOP.aspx |             |                           | ĒŻĄ                               | 90% 🏠  | Q Search |     |                      |
|-----------|---|--------------------|-------------------------------------------------|-------------|---------------------------|-----------------------------------|--------|----------|-----|----------------------|
| M<br>ITET |   | ent                |                                                 |             |                           |                                   |        |          |     |                      |
|           |   | Начало             | Регистрация за ТОП и Програми                   | Резултати о | от ТОП и класиране        | Личен профи                       | ил     |          |     |                      |
|           |   | Начало > Per       | гистрация за ТОП и Програми > Записва           | не          |                           |                                   |        |          |     |                      |
|           |   | Сигурни ли         | сте, че искате да заявите участие в ТОГ         | 1 на:       |                           |                                   |        |          |     |                      |
|           |   |                    | Дата                                            |             |                           |                                   | Локале | н център |     |                      |
|           |   |                    | 05.01.2024                                      |             |                           |                                   |        | -        |     |                      |
|           |   | Записани п         | ірограми:                                       |             |                           |                                   |        |          |     |                      |
|           |   |                    |                                                 |             | -                         |                                   |        |          |     |                      |
|           |   | класиране<br>Юли I | хелание                                         |             | МSNARCO:<br>Юли I - Архит | ограма<br>3 Архитектура<br>ектура |        |          |     | коментар             |
|           |   | Уникален но        | омер на продажбата (УНП): EMULA_86-0            | 999-1330940 |                           |                                   |        |          |     |                      |
|           |   | потвърд            | и откажи                                        |             |                           |                                   |        |          |     |                      |
|           |   | _                  |                                                 |             |                           |                                   |        |          |     |                      |
|           |   |                    |                                                 |             |                           |                                   |        |          |     |                      |
|           |   |                    |                                                 |             |                           |                                   |        |          |     |                      |
|           |   |                    |                                                 |             |                           |                                   |        |          |     |                      |
|           |   |                    |                                                 |             |                           |                                   |        |          |     |                      |
|           |   |                    |                                                 |             |                           |                                   |        |          |     |                      |
|           |   |                    |                                                 |             |                           |                                   |        |          |     |                      |
|           |   | 1991-2023 © Ner    | ew Bulgarian University 💹                       |             |                           |                                   |        |          | Pow | ered by Cyramax Ltd. |

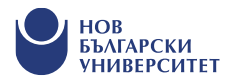

#### Как да платя ТОП и програми?

- В меню "Регистрация за ТОП и програма", подменю "Плащане" мога да платя онлайн през кандидатстудентския ми профил или да разпечатам автоматично генерираното от системата платежно бордеро с моите данни и да посетя клон на банка ДСК;
- Мога да посетя клон на избрана от мен банка и да направя плащане по сметката на НБУ, като задължително посоча К-номера си в основанието за плащане;
- Мога да платя онлайн с карта;
- Мога да посетя НБУ и да платя на място на каса или чрез ПОСустройства.

| $\leftrightarrow$ $\rightarrow$ $\mathbb{C}$ $\textcircled{o}$ $\bigcirc$ | A https://c   | student. <b>nbu.bg</b> /BankPaymentOnline.aspx                                 | 目 菜▲ 90% ☆ Q Search                |
|---------------------------------------------------------------------------|---------------|--------------------------------------------------------------------------------|------------------------------------|
|                                                                           |               |                                                                                |                                    |
|                                                                           | Начало        | Регистрация за ТОП и Програми Резул                                            | ти от ТОП и класиране Личен профил |
| ł                                                                         | Начало > Реги | Записване<br>ТОП и програми (специалности) за кандидатства                     |                                    |
|                                                                           |               | Образование<br>Въвеждане на данни от диплома за средно образов                 | ума за плащане: 80,00<br>ние       |
|                                                                           |               | Документи за кандидатстване<br>Прикачване на диплома, сертификат и др. докумен | потвърди                           |
|                                                                           |               | Справка<br>За ТОП (ден и час за провеждане) и програми                         |                                    |
|                                                                           |               | Плащане<br>Онлайн плашане или платежно боодеоо за плашан                       | по                                 |
|                                                                           |               | банков път                                                                     | Платежно бордеро                   |
|                                                                           |               |                                                                                | Online плащане                     |

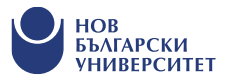

### Как да проверя резултат от ТОП, на който съм се явил?

Резултати от проведени изпити мога да проверя в меню "Резултати от ТОП и класиране", подменю "Резултати от изпити".

Мога да се явя няколко пъти на ТОП, като за участие в класирането ще бъде взет най-високият постигнат от мен резултат.

Резултат от класиране мога да проверя в меню "Резултати от ТОП и класиране", подменю "Класиране".

| № сстиент         № сстиент           Начало         Регистрации за ТОП и Програми         Резултати от ТОП и класиране         Личен профил           Начало > Класиране и резултати > Класиране         Резултати от илити         Кандидатстудентските илити през настоящата гор           СКЪПИ ПРИЯТЕЛИ,<br>перди да проверита Резултати > Класиране         Резултати от илити         Кандидатстудентските илити през настоящата гор           СКЪПИ ПРИЯТЕЛИ,<br>перди да проверите резултати те си от проведения ТОП, моля, отделете минута за кратка АнКета, с коэто исисиме да Разверем повереч<br>сисъпи приятери резултати те на ки на вългарски университет.         Всенки новоприет студент в НЕУ е необходимо да направи диагностични тестове за определяне на ниво по чухд език, български език и компитри.           Година на кандидатстване (клиусс):         Кандидатстване за:         Класиране:           2022/23         Всенки         Всенки         ЗАРЕДИ           Сконсултации: Централно фозйе, корпус 1         Нача намарени записи.         *Cрок за записване           Консултации: Централно фозйе, корпус 1         Необходим доримент оз за ползване на намаление (оригинал и исероколие).         • арта за записване (сопучава с на масто);           • арта за записване (сопучава се на масто);         • де симам.         • де симам.         • де симам.           • арта за записване (сопучава се на масто);         • де симам.         • де симам.         • де симам.           • арта за записване (сопучава се та масто);                                                                                                    | Network       Person         Hasano       Person program       Person program       Person pr                                                                                                    |                                 | https://cstudent. <b>nbu.bg</b> /Reports/ReportDoc.aspx?Q=                                                                                                    | EntranceRanking                                                                                                    | 토 ☆ Q Search                                  | 1:<br>                      |  |  |  |
|----------------------------------------------------------------------------------------------------|----------------------------------------------------------------------------------------------------|---------------------------------|----------------------------------------------------------------------------------------------------|----------------------------------------------------------------------------------------------------|-----------------------------------------------|-----------------------------|--|--|--|
| Начало Регистрация за ТОП и Програми Резултати от ТОП и класиране Личен профил<br>Начало > Класиране и резултати > Класиране Резултати от излити Кандидатстудентските излити през настоящата год<br>СК-лП ПРИЯТЕЛИ,<br>ПРЕДИ ДА ПРОВЕРИТЕ РЕЗУЛТАТИТЕ СИ ОТ ПРОВЕДЕНИЯ ТОП, МОЛЯ, ОТДЕЛЕТЕ МИНУТА ЗА КРАТКА АНКЕТА, С КОЯТО ИСКАМЕ ДА РАЗБЕРЕМ ПОВЕЧЕ<br>ОЧАКВАНИЯТА ВИ КЪМ НОВ БЪЛГАРСКИ УНИВЕРСИТЕТ.<br>ВСЕКИ НОВОПРИЕТ СТУДЕНТ В НБУ С необходимо да направи диагностични тестове за определяне на ниво по чужд език, български език и Компотри.<br>Година на кандидатстване (випуск): Кандидатстване за.<br>Класиране:<br>2022/23 ВСИЧНИ СТИДЕНТ В НБУ С необходимо да направи диагностични тестове за определяне на ниво по чужд език, български език и Компотри.<br>Година на кандидатстване (випуск): Кандидатстване за.<br>Класиране:<br>2022/23 ВСИЧНИ СТИДИ СТИДИ СТИДИ СТИДИ С СКАЛИ С СТИДИ СТИДИ СТИДИ СТИДИ СТИДИ С СКАЛИ ДА РЕДИ<br>С Консултации. Централно фоайе, корпус 1<br>Ресбудими документи<br>• царта за за за пискаве (получава се на масто):<br>• дек силими.<br>• дакумент от ТЕЛК или НЕЛК или документ за родство за полвавне на намаление (оригинал и ксероколие).<br>Плащаме на таки: корпус 1 каси 201 и 209                                                                                                    | Начало         Регистрация за ТОП и Програми         Резултати от ТОП и класиране         Личен профил           Начало > Класиране и резултати > Класиране         Резултати от ТОП и класиране         Личен профил           Класиране и резултати > Класиране         Резултати от ТОП и класиране         Кандидатстудентсилт през настоящата година           СКР.И ПРИТЕЛИ.         Класиране         Кандидатстудентсилте излиги за предходната година           СКР.И ПРИТЕЛИ.         Класиране         Кандидатстудентсилте излиги за предходната година           Очиса.Милита Би ком нов Български униреститат.         Класиране         Кандидатстудентсиле излиги за предходната година           Очиса.Милита в кандидатстудентсиле излиги си ко перебедения топ. Моля, отделете минота за кератка с която исклие да разбелем повече за очиса.         Всинки         Занеди           Прина на кандидатстване (випуск):         Кандидатстване за:         Класиране:         Занеди           2022/23         Всинки         Занеди         Занеди           Скрик за залискае (волуск):         Кандидатстване за:         Класиране:         * Срок за залискае (получава с на масто):                                                                                                    | нов<br>български<br>университет |                                                                                                    |                                                                                                    |                                               |                             |  |  |  |
| Начало > Класиране и резултати > Класиране и резултати и излити Кандидатстудентските излити за предходната годи<br>Класиране Кандидатстудентските излити за предходната годи<br>ОКЪЛИ ПРИЯТЕЛИ.<br>ПРЕДИ ДА ПРОВЕРИТЕ РЕЗУЛТАТИТЕ СИ ОТ ПРОВЕДЕНИЯ ТОП. МОЛЯ, ОТДЕЛЕТЕ МИНУТА ЗА КРАТКА АНКЕТА, С КОЯТО ИСКАМЕ ДА РАЗБЕРЕМ ПОВЕЧЕ<br>ОКАСАНИ ИЛА ВИ И КЪИ НОВ БЪЛГАРСКИ УНИВЕРСИТИТЕ.<br>ВСЕКИ НОВОПРИЕТ СТУДЕНТ В НБУ е необходимо да направи диатностични тестове за определяне на ниво по чужд език, български език и компотри.<br>Година на кандидатстване (випуск): Кандидатстване за: Класиране:<br>2022/23 ВСИНИЯ<br>Консултации: Централно фоайе, корпус 1<br>Регистрация. Судентски централно фоайе, корпус 1<br>Негистрация. Судентски централно фоайе, корпус 1<br>Регистрация. Судентски централно фоайе, корпус 1<br>Негистрация. Судентски централно фоайе, корпус 1<br>Неристрация. Судентски централно фоайе, корпус 1<br>Регистрация. Судентски централно фоайе, корпус 1<br>Неристрация. Судентски централно фоайе, корпус 1<br>Неристрация. Судентски си 12 / 209                                                                                                    | Начало > Кланиране и резултати > Кланиране       Резултати от иллити       Кандиратстридентсияте иллити през мастоящата подина         Кланиране и резултати > Кланиране       Кланиране       Кандиратстридентсияте иллити през мастоящата подина         Кланиране и резултати > Кланиране       Кандиратстридентсияте иллити за предходната година       Кандиратстридентсияте иллити за предходната година         Кланиране и резултати > Кланиране       Кандиратстридентсияте иллити за предходната година       Кандиратстридентсияте иллити за предходната година         СКЛИ приятели.       Кандиратстридент в КБУ е необходимо да направи диалностички тестове за определяне на инво по чухд език, български език и компотри.         Година на кандиратстване (випуск)       Кандиратстване за:       Класиране:         2022/23       Всияки       Занеди       Занеди         Коскултации Централно фозде, корпус 1       Ниха намерени записи.       *Cрок за записване и пл         Собходи мосране (приск):       Кандиратстване собладе корпус 1       Класиране:       *Cрок за записване и пл         Собходи мосране (портване)                                                                                                    |                                 | Начало Регистрация за ТОП и Програм                                                                                                    | ми Резултати от ТОП и класиране                                                                                                    | Личен профил                                  |                             |  |  |  |
| Класиране Класиране Класи                                                                                                    | Класиране<br>Класиране<br>ССЪТИ ПРИЯТЕТИ,<br>ПРЕДИ ДА ПРОВЕРИТЕ РЕЗУЛТАТИТЕ СИ ОТ ПРОВЕДЕНИЯ ТОП, МОЛЯ, ОТДЕЛЕТЕ МИНУТА ЗА КРАТКА АНКЕТА, С КОЯТО ИСКАМЕ ДА РАЗБЕРЕМ ПОВЕЧЕ ЗА<br>СИЛИМ ПРИЯТЕЛИ.<br>ВСИНИ ПРИЯТЕЛИ.<br>ВСИНИ ПРИЯТЕЛИ<br>СОДИНА НА КАЩИДАТСТВАНЕ (MINYCK): Кащидидатстване за: Класиране:<br>2022/23 ВСИНИИ (MINYCK): Кащидидатстване за: Класиране:<br>2022/23 ВСИНИИ (MINYCK): Кащидидатстване за: Класиране:<br>2022/23 ВСИНИИ (MINYCK): Кащидидатстване за: Класиране:<br>2022/23 ВСИНИИ (MINYCK): Кащидидатстване за: Класиране:<br>2022/23 ВСИНИИ (MINYCK): Кащидидатстване за: Класиране:<br>2022/23 ВСИНИИ (MINYCK): Кащидидатстване за: Класиране:<br>2022/23 ВСИНИИ (MINYCK): Кащидидатстване за: Класиране:<br>2022/23 ВСИНИИ (MINYCK): Кащидидатстване за: Класиране:<br>2022/23 ВСИНИИ (MINYCK): Кащидидатстване (MINYCK): Кащидидатстване за: Класиране:<br>2022/23 ВСИНИИ (MINYCK): Кащидидатстване за: Класиране:<br>2022/23 ВСИНИИ (MINYCK): Кащидидатстване за: Класиране:<br>2022/23 ВСИНИИ (MINYCK): Кащидидатстване за: Класиране:<br>2022/23 ВСИНИИ (MINYCK): Кащидидатстване за: Класиране:<br>2022/23 ВСИНИИ (MINYCK): Кащидидатстване за: Класиране:<br>2022/23 ВСИНИИ (MINYCK): Кащидидатстване за: Класиране:<br>2022/23 ВСИНИИ (MINYCK): Кащидидатстване за: Класиране:<br>2022/23 ВСИНИИ (MINYCK): Кащидидатстване за: Класиране:<br>2022/23 ВСИНИИ (MINYCK): Кащидидатстване сорпус 1<br>4000000000000000000000000000000000000                                                                                                    |                                 | Начало > Класиране и резултати > Класиране                                                                                                    | Резултати от излити                                                                                                    | Кандидатстудентските из                       | пити през настоящата година |  |  |  |
| ПРЕДИ ДА ПРОВЕРИТЕ РЕЗУЛТАТИТЕ СИ ОТ ПРОВЕДЕНИЯ ТОП, МОЛЯ, ОТДЕЛЕТЕ МИНУТА ЗА КРАТКА АНКЕТА, С КОЯТО ИСКАМЕ ДА РАЗБЕРЕМ ПОВЕЧЕ<br>ОЧАКВАНИЯТА ВИ КЪМ НОВ БЪЛГАРСКИ УНИВЕРСИТЕТ.<br>Всеки новоприет студент в НЕУ е необходимо да направи диагностични тестове за определяне на ниво по чужд език, български език и компютри.<br>Година на кандидатстване (випуск): Кандидатстване за: Класиране:<br>2022/23 С Всички ЗаРЕДИ<br>Нама намерени записи.<br>Консултации. Централно фоайе, корпус 1<br>Регистрация: Студентски център. централно фоайе, корпус 1<br>Необходими доументи:<br>• карта за записване (получава се на място);<br>• царе симии;<br>• документ от ТЕЛК или НЕЛК или документ за родство за ползване на намаление (оригинал и ксерокопие).<br>Плащане на такси: корпус 1 каси 201 и 209                                                                                                    | Преди до провречите резулитатите си от проведения топ, моля, отделете минута за кратка Анкета, с която искаме да разверем повече за<br>очакванията ви към нов Български университет.<br>Всеки новоприет студент в НБУ е необходимо да направи диагностични тестове за определяне на ниво по чужд език, български език и компютри.<br>Година на кандидатстване (випуск): Кандидатстване за: Класиране:<br>2022/23 Всихой Всихой (випуск): Кандидатстване за: Класиране:<br>2022/23 Всихой Сонсание (випуск): Кандидатстване за: Класиране:<br>Соси за записване и по<br>нома намерени записи.<br>Консултации: Центраню фоайе, корпус 1<br>Необходими документ<br>в зарта за записвае (получава се на масто);<br>в зарта за записвае (получава се на масто);<br>в зарка за записвае (получава се на масто);<br>в зарка за записвае (получава се на масто);<br>в зарка за записвае (получава се на масто);<br>в за си симона;<br>С плащане на такси: корпус 1 Левс 201 и 209<br>За заплащане на судентски такси по баков път в лева:<br>Банка ДСК ВСИ - ПАИ: ВС125Т5А05000021472086; ВС: STSABGSF                                                                                                    |                                 | 👔 СКЪПИ ПРИЯТЕЛИ,                                                                                                    | Класиране                                                                                                    | Кандидатстудентските из                       | пити за предходната година  |  |  |  |
| Всеки новоприет студент в НБУ е необходимо да направи диагностични тестове за определяне на ниво по чужд език, български език и компнотри.<br>Година на кандидатстване (випуск): Кандидатстване за: Класиране:<br>2022/23 Всички ЗАРЕДИ<br>Всички ЗАРЕДИ<br>Няма намерени записи.<br>Класиране:<br>Класиране:<br>Кл | Всеки новоприет студент в НБУ е необходимо да направи диагностични тестове за определяне на ниво по чухд език, български език и компютри.<br>Година на кандидатстване (випуск): Кандидатстване за: Класиране:<br>2022/23 Всички Зареди<br>Нама намерени записи.<br>Нама намерени записи.<br>Консултации: Централно фоайе, корпус 1<br>Регистрация: Судентски център, централно фоайе, корпус 1<br>Необходити доучвенти:<br>е документ от ТЕЛК или център, централно фоайе, корпус 1<br>необходима доучвенти:<br>е документ от ТЕЛК или насиматор):<br>е де сними:<br>плащане на такои: корпус 1 наси 2011 и 201<br>За аполване на намаление (оригинал и ксерокопие).<br>Плащане на такои: корпус 1 наси 2011 и 201<br>За влиза ДСК ВСМ - IBAN: BG12STSA93000021472085, BIC: STSABGSF                                                                                                    |                                 | ПРЕДИ ДА ПРОВЕРИТЕ РЕЗУЛТАТИТЕ СИ<br>ОЧАКВАНИЯТА ВИ КЪМ НОВ БЪЛГАРСКИ                                                                                                    | I ОТ ПРОВЕДЕНИЯ ТОП, <b>МОЛЯ</b> , ОТДЕЛЕТЕ М<br><b>I УНИВЕРСИТЕТ</b> .                                                                         | ИНУТА ЗА КРАТКА <b>АНКЕТА</b> , С КОЯТО ИСКАМ | ІЕ ДА РАЗБЕРЕМ ПОВЕЧЕ ЗА    |  |  |  |
| Година на кандидатстване (випуск): Кандидатстване за: Класиране:<br>2022/23 Кандидатстване (випуск): Кандидатстване за: Класиране:<br>Всинки ЗАРЕДИ<br>Нама намерени записи.<br>Нама намерени записи.<br>Консултации: Централно фоайе, корпус 1<br>Исрок за записване<br>Консултации: Централно фоайе, корпус 1<br>Необходили документи:<br>• карта за записване (получава се на място);<br>• дее сними;<br>• документ от ТЕЛК или НЕЛК или документ за родство за ползване на намаление (оригинал и ксероколие).<br>Плащане на такси: корпус 1 каси 201 и 209                                                                                                    | Година на кандидатстване (випуск): Кандидатстване за: Класиране:<br>2022/3 Всички Всички ЗаРЕДИ<br>Всички Заледи<br>Нама намерени записи.<br>Нама намерени записи.<br>Срок за записване и пл<br>Срок за записване и пл<br>Срок за записване |                                 | Всеки новоприет студент в НБУ е необ;                                                                                                    | ходимо да направи диагностични тестове                                                                                                    | за определяне на ниво по чужд език, бългај    | рски език и компютри.       |  |  |  |
| Година на кандидатстване (випуск): Кандидатстване за: Класиране:<br>2022/23 Всички Всички Срок за загиса<br>Няма намерени записи.<br>Консултации Централно фоайе, корпус 1<br>Регистрация: Студентски център, централно фоайе, корпус 1<br>Необходими документи:<br>• карта за записване (получава се на място);<br>• две снимки;<br>• документ от ТЕЛК или НЕЛК или документ за родство за ползване на намаление (оригинал и ксерокопие).<br>Плащане на такси: корпус 1 каси 201 и 209                                                                                                    | Година на кандидатстване (випуск): Кандидатстване за: Класиране:<br>2022/23 ВСИНКИ ВСИНКИ СТВАНСКИ СТВАНСКИ СТВА                                                                                                    |                                 |                                                                                                    |                                                                                                    |                                               |                             |  |  |  |
| 2022/23 ■ Всички Всички ЗАРЕДИ<br>Няма намерени записи.<br>*Срок за записване<br>*Срок за записване<br>Собходими документи:<br>и карта за записване (получава се на място);<br>и дес сними;<br>Сокумент от ТЕЛК или НЕЛК или документ за родство за ползване на намаление (оригинал и ксерокопие).<br>Плащане на такси: корпус 1 каси 201 и 209                                                                                                    | 2022/23         Всинки         ЗАРЕДИ                                                                                                    | 1                               | Година на кандидатстване (випуск): Канд                                                                                                    | идатстване за: Клас                                                                                                    | сиране:                                       |                             |  |  |  |
| Няма намерени записи.<br>Срок за записване<br>Консултации: Централно фоайе, корпус 1<br>Регистрация: Студентски център, централно фоайе, корпус 1<br>Необходими документи:<br>• карта за записване (получава се на място);<br>• две снимки;<br>• документ от ТЕЛК или НЕЛК или документ за родство за ползване на намаление (оригинал и ксерокопие).<br>Плащане на такси: корпус 1 каси 201 и 209                                                                                                    | Няма намерени записи.<br>* Срок за записване и пл<br>* Срок за записване и пл<br>* Срок за записване            |                                 | 2022/23                                                                                                    | •                                                                                                    | Всички 🔻                                      | ЗАРЕДИ                      |  |  |  |
| Няма намерени записи.<br>* Срок за записване<br>Срок за записване<br>Консултации: Централно фоайе, корпус 1<br>Регистрация: Студентски център, централно фоайе, корпус 1<br>Необходими документи:<br>• карта за за записване (получава се на място);<br>• две снимки;<br>• документ от ТЕЛК или НЕЛК или документ за родство за ползване на намаление (оригинал и ксерокопие).<br>Плащане на такси: корпус 1 каси 201 и 209                                                                                                    | Няма намерени записи.<br>* Срок за записване и пл<br>* Срок за записване и пл<br>* Срок за записване и пл<br>* Срок за записване и пл<br>* срок за записване и пл<br>необходими документи.<br>• карта за записване (получава се на място);<br>• две снимки;<br>• документ от ТЕЛК или НЕЛК или документ за родство за ползване на намаление (оригинал и ксерокопие).<br>Плащане на такси: корпус 1 каси 201 и 209<br>За заплащане на студентски такси по банков път в лева:<br>Банка ДСК BGN - IBAN: BG12STSA93000021472085, BIC: STSABGSF                                                                                                    |                                 |                                                                                                    |                                                                                                    |                                               |                             |  |  |  |
| <ul> <li>Срок за записване</li> <li>Консултации: Централно фоайе, корпус 1<br/>Регистрация: Студентски център, централно фоайе, корпус 1<br/>Необходими документи.</li> <li>карта за записване (получава се на място);</li> <li>две снимки;</li> <li>документ от ТЕЛК или НЕЛК или документ за родство за ползване на намаление (оригинал и ксерокопие).</li> <li>Плащане на такси: корпус 1 каси 201 и 209</li> </ul>                                                                                                    | <ul> <li>Срок за записване и пл</li> <li>Консултации: Централно фоайе, корпус 1<br/>Регистрация: Студентски център, централно фоайе, корпус 1<br/>Необходими документи:         <ul> <li>карта за за записване (получава се на място);</li> <li>две снимки;</li> <li>документ от ТЕЛК или НЕЛК или документ за родство за ползване на намаление (оригинал и ксерокопие).</li> </ul> </li> <li>Плащане на такси: корпус 1 каси 201 и 209<br/>За заплащане на студентски такси по банков път в лева:<br/>Банка ДСК BGN - IBAN: BG12STSA93000021472085, BIC: STSABGSF</li> </ul>                                                                                                    |                                 | Няма намерени записи.                                                                                                    |                                                                                                    |                                               |                             |  |  |  |
| <ul> <li>Консултации: Централно фоайе, корпус 1<br/>Регистрация: Студентски център, централно фоайе, корпус 1<br/>Необходими документи.         <ul> <li>карта за записване (получава се на място);</li> <li>две снимки;</li> <li>документ от ТЕЛК или НЕЛК или документ за родство за ползване на намаление (оригинал и ксерокопие).</li> </ul> </li> <li>Плащане на такси: корпус 1 каси 201 и 209</li> </ul>                                                                                                    | <ul> <li>Консултации: Централно фоайе, корпус 1<br/>Регистрация: Студентски център, централно фоайе, корпус 1<br/>Необходими документи.</li> <li>карта за записване (получава се на място);</li> <li>две снимки;</li> <li>документ от ТЕЛК или НЕЛК или документ за родство за ползване на намаление (оригинал и ксерокопие).</li> <li>Плащане на такси: корпус 1 каси 201 и 209</li> <li>За заплащане на студентски такси по банков път в лева:<br/>Банка ДСК BGN - IBAN: BG12STSA93000021472085, BIC: STSABGSF</li> </ul>                                                                                                    |                                 |                                                                                                    |                                                                                                    |                                               | * Срок за записване и плац  |  |  |  |
| За заплащане на студентски такси по банков път в лева:<br>Банка ДСК BGN - IBAN: BG12STSA93000021472085, BIC: STSABGSF                                                                                                    |                                                                                                    |                                 | <ul> <li>Консултации: Централно фоайе, корпус 1</li> <li>Регистрация: Студентски център, центра<br/>Необходими документи:         <ul> <li>карта за залисване (получава се на<br/>эдве снимки;</li> <li>документ от ТЕЛК или НЕЛК или док</li> </ul> </li> <li>Плащане на такси: корпус 1 каси 201 и 20<br/>За заплащане на студентски такси по ба<br/>Банка ДСК BGN - IBAN: BG12STSA9300002</li> </ul> | Г<br>ално фоайе, корпус 1<br>място);<br>кумент за родство за ползване на намаление<br>)9<br><b>1нков път в лева:</b><br>21472085, BIC: STSABGSF | (оригинал и ксерокопие).                      |                             |  |  |  |

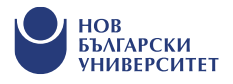

## Ако имам други въпроси, свързани с кандидатстването?

Кандидатстудентски и студентски информационен център ще бъде на твое разположение чрез следните контакти:

• cstudent@nbu.bg,

• 02/8 110 110 (опция 1 от автоматичното меню).

**Г** Facebook: Кандидат-студенти НБУ

nbu\_cstudents

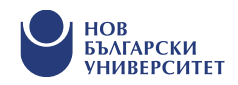